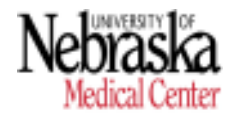

**Recurring/Additional Payment Authorization Form** 

Document guide to assist with processing Recurring/Additional Payments accurately and on a timely basis, departments are highly encouraged to review the various documents on the Recurring-Additional Payment web page. <u>NU Values - Recurring-Additional Payment</u>

For assistance with ADIS access and/or completing the Recurring/Additional Payment form, please contact HR Records at <u>hrrecords@unmc.edu</u>

For questions regarding:

- a. Awards and Moving/Relocation Allowance, contact Payroll at unmcpayroll@unmc.edu
- b. Wage Types, contact HR Compensation at <a href="https://www.hrcompensation@unmc.edu">hrcompensation@unmc.edu</a>

### **Important Notes:**

- Individuals completing the Recurring/Additional Payments online form for UNMC employees <u>must</u> <u>have access to ADIS</u>. Contact <u>hrrecords@unmc.edu</u> to request an ADIS user account and enroll in training.
- ONLY for UNCA, UNK, UNL and UNO employees will departments complete the <u>Recurring/Additional Payment Authorization Payment form</u> (PDF/paper version). Departments must e-mail the completed/signed form (PDF) to <u>hrcompensation@unmc.edu</u> for review. Thereafter, HR - Records will send the form to the appropriate campus for SAP entry.
- 3. Forms must be received by HR Compensation/Payroll 3 days prior (Refer to Payroll Schedule for Recurring and Additional Payments) to the Payroll final (Final Day for Changes). This will allow time for review, follow-ups, and processing of entries into SAP before the Payroll final.
  - a. Reference/Review in detail the Payroll Schedule for Recurring and Additional Payments at the <u>NU Values Recurring-Additional Payment</u> web page.
  - b. **Supporting documentation** must be attached at the time the form is created in ADIS.
  - c. The required **approval signatures must be on the form** (online form in ADIS for UNMC employees and PDF/paper for UNCA, UNK, UNL and UNO employees) in order to be processed by HR Compensation/Payroll.
  - d. Moving Allowance/Relocation payments over \$5,000 require Dean and VC of Business & Finance.
  - e. The signature routing and approval process may take several days to complete. Please plan accordingly to ensure that the completed/signed form is received in HR Compensation/Payroll by the due date.
  - f. Automated email notifications are prompted to the Preparer and Approver(s) when a step needs to be initiated and/or is complete.
  - g. HR Compensation, Payroll and HR Records receive email notifications to prompt review and SAP entries.
  - h. Employees will not receive an email notification regarding the approved payment from the system. Departments are responsible for notifying (via letter or e-mail) employees and uploading notification in ADIS.

### 4. Chancellor Approval Requirement:

- a. 1404 Overload: If the duration for the recurring pay is for 6 months or more and the amount is 10% or greater (cumulative that includes the percentage increase received for the annual July 1 salary increase) Chancellor's approval is required.
- b. A <u>Salary Increase 10% and Greater Request Form</u> must be completed in addition to the Recurring/Additional Payment Authorization Form.
- 5. President Approval Requirement:

a. 1404 Overload: Academic-Administrative Overload assignment should not exceed 20% of base salary without prior approval of the President (except summer teaching/research appointment).

# The GUIDE provides the steps to the process/workflow of the Recurring/Additional Payment form. There are four primary sections:

- Creating a Recurring/Additional Payment Form > Pages 2 9
- Assigning Approver(s) to the Recurring/Additional Payment Form > Pages 10 13
- Retrieving a Recurring/Additional Payment Form in Progress > Pages 14 16
- Access to Electronic Forms Recurring/Additional Payment Report > Pages 17 19
- How to Create a Recurring/Additional Payment Form for Amendment > Pages 20 27

# **CREATING A RECURRING/ADDITIONAL PAYMENT FORM**

1. Login to <u>ADIS</u> site:

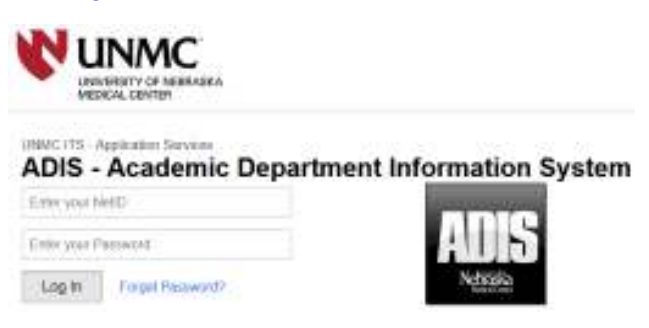

(Note: Your menu links might look different depending on your access levels)

2. Retrieve the Personnel Record, Enter -> Last Name of Employee.

| Name         Name         Contention         Model           Marrier         Strateging         Strateging         Strategi | DIS                                                                                                    |                                                                             | 3                                                           | Telace Date Date                        |
|----------------------------------------------------------------------------------------------------|----------------------------------------------------------------------------------------------------|-----------------------------------------------------------------------------|-------------------------------------------------------------|-----------------------------------------|
| Name  Name Name                                                                                                    | eresten atten atten                                                                                                    | eta atali                                                                   |                                                             |                                         |
| A MARKAN CY. Annual Scheduler Faces (1997)                                                                                                    | y Name                                                                                                    |                                                                             |                                                             |                                         |
|                                                                                                    |                                                                                                    | Wanter<br>Unit, Filo Mildan<br>Catagory<br>Transfi<br>Was Base<br>011011070 | Credentials.<br>original<br>Mit Postiliani<br>Na Postiliani | (altains<br>(755<br>Years at 2000)<br>P |
|                                                                                                    | M M Buchth (<br>No Docenter)<br>Hit Top (<br>No Top (<br>No Top | Annual Sector 10                                                            |                                                             |                                         |

3. From the drop down, Select -> **Employee Name**.

| Seker, Halves M                    | 50 m        |
|------------------------------------|-------------|
| Carrenne, Joshura W                | <b>F</b>    |
| Cleve, Yi-Dumm                     | 5           |
| Churnai, Jarent                    | <b>S</b>    |
| Detailure, Dallor B<br>Institution | 50          |
| Donature, Landes (                 | <b>E</b> 11 |
| Denahan, Rebezya A                 | <b>1</b> 3  |

## 4. Select -> Personnel Record.

| DIS                                                                                                    |                                                                    |                                                                                                    |                                                                | dection in and                          |  |
|----------------------------------------------------------------------------------------------------|--------------------------------------------------------------------|----------------------------------------------------------------------------------------------------|----------------------------------------------------------------|-----------------------------------------|--|
| c HROME                                                                                                    | ATOMO RETENSOR                                                     | - HONE                                                                                                    |                                                                |                                         |  |
| y Name                                                                                                    |                                                                    |                                                                                                    |                                                                |                                         |  |
|                                                                                                    | Build O                                                            | Name<br>Lock, Frankellin<br>Gelegetig<br>Franky<br>Bios Back,<br>et (1913)<br>Biose<br>Back, Biose<br>Back, Specifics, Name<br>Back, Specifics, Specifics, Specific, Specific | Contraction<br>200 Positions<br>201 Positions<br>201 Positions | halladh<br>j.Dr.<br>Peans at USMC:<br>9 |  |
| Parallises<br>We Take<br>Add Lans<br>Add Lans<br>Ad | innin<br><b>Ha Sann</b><br>persistent<br>semana<br>gestel fan Jane | Australia<br>Baltimor And Dec Matth<br>Follow (Schwarz (Britis                                                                                                    |                                                                |                                         |  |

## 5. Select -> **HR Documents.**

| ADIS                           |                  |          |                                                |                                     |         |      |                                                                                                    |  |
|--------------------------------|------------------|----------|------------------------------------------------|-------------------------------------|---------|------|----------------------------------------------------------------------------------------------------|--|
| # HOME                         | PERSONNEL RECORD | CLINICAL | EDUCATION                                      | RESEARCH                            | REPORTS | MORE | QUICK MENU                                                                                                    |  |
| PERSONNEL 5<br>Change Register | RECORD           |          | ELECTRONI<br>Electronic Sign<br>Signature Docu | C SIGNATUR<br>ature Report<br>ments | E       |      | PERSONNEL RECORD<br>Ad-Hoc Reports<br>Document Admin<br>HR Documents<br>Personnel Summary<br>Publications Summary |  |

6. Once in the employee document list, Click -> Add New.

| Dept 191 Conceptor                                                                   | Parament Recents (Desumerta) | Actus Terminan                                                                                          |  |
|--------------------------------------------------------------------------------------|------------------------------|----------------------------------------------------------------------------------------------------|--|
| Arritation                                                                           | Dept /<br>Mit Documen        | R Oscuments<br>to ter: Palafox, Erlä                                                                    |  |
| Docurrent Rame<br>Planame<br>Bocurrent Type<br>Context Type<br>Pleape<br>Date Loaded |                              | Dato Experies<br>Lanves files #<br>Stato Tesset<br>Load by attract<br>Land by Days<br>Attack Inrediates |  |

7. A pop up box will appear. Select -> Electronic Form.

|                  | 9.1                                                                                                    |    |
|------------------|----------------------------------------------------------------------------------------------------|----|
| File Nene:       | Derver. He is aducted.                                                                                                    |    |
| Action fillion:  | N                                                                                                    | a  |
| floc Type:       |                                                                                                    | 10 |
| Electronic Sign: | 144 -                                                                                                    | -  |
| Disctive Date:   | Select Horder - Select Year -                                                                                                    |    |
| Date Expires/    | and a state of the state of the |    |
| Licesse/Ooc #1   |                                                                                                    |    |
| 10.00            | and the second second se                                                                                                    |    |

8. From Doc Type (drop down) Select -> **Recurring/Addtnl\_Paymnt –** Select -> **Add.** 

| O File Upload @ Electronic Form |       |
|---------------------------------|-------|
| Doc Type:                       |       |
|                                 |       |
| New:  Amendment:                |       |
| Electronic Sigs: Yes            |       |
|                                 |       |
|                                 |       |
|                                 |       |
| A03                             |       |
|                                 | close |

9. The system will auto populate the employee name, personnel number, employee position, unit and department.

| Recurring or Additional Payment Authorization Form                      |                                      |                               |  |  |  |  |
|-------------------------------------------------------------------------|--------------------------------------|-------------------------------|--|--|--|--|
| Instructions:<br>For detailed information and requirements, click here. |                                      |                               |  |  |  |  |
| englaget name 🕷                                                         | enployee personnel number (sap.id) * |                               |  |  |  |  |
| essister control                                                        | envirue budae unit (*                | entinuee decortments          |  |  |  |  |
| HR Records Technician                                                   | Business and Finance                 | HR Compensation/Staffing/HRIS |  |  |  |  |

### NOTE > ONCE THE FORM HAS BEEN INITIATED, THE DOCUMENT CAN BE SAVED/PREVIEWED AT ANYTIME (SEE PAGE 8 <u>Step 14-e on How to Preview PDF</u>/ SEE PAGES 14 -16 on How to Retrieve a Saved Document)

| Pay | yment Infoi | rmation     |  |  |  |
|-----|-------------|-------------|--|--|--|
|     |             |             |  |  |  |
|     |             |             |  |  |  |
| _   |             |             |  |  |  |
|     | Save        | Preview PDF |  |  |  |

10. Complete **department authorizing payment** > Select from the **drop down**.

If same department as employee, Select -> same department from drop down. If different department from employee department, Select -> department from drop down.

#### **Recurring or Additional Payment Authorization Form**

| Instructions:<br>For detailed information and requirements, click here. |                                                |                                          |
|-------------------------------------------------------------------------|------------------------------------------------|------------------------------------------|
| employee name: *<br>Miler, Geoffrey                                     | employee personnel number (sap td); 🕷          |                                          |
| employee position: 🗎<br>Integration: default posi                       | engloyee burines unit:<br>Business and Finance | employee department: *<br>General Supply |
| department authorizing payment: *                                       | <b>—</b>                                       |                                          |

#### 11. Complete the **reason/justification** section.

### **Recurring or Additional Payment Authorization Form**

| Instructions:<br>For detailed information and requirements, click here. |                                                   |
|-------------------------------------------------------------------------|---------------------------------------------------|
| enployee name 🕷<br>Miller, Geoffrey                                     | englogee per sonnel number (sap id) *<br>00060466 |
| enployee position 🕷<br>Integration: default posi                        | enployee busines units 🕷<br>Business and Finance  |
| department authorizing payments 🕷                                       |                                                   |
| employee's pay period: 🔿 monthly 🛞 bi-weekly 😭                          |                                                   |
| helped with a project                                                   |                                                   |

# 12. If need to add additional information and/or have additional supporting document(s), attach document using the "Attach Document" feature (below the wage code section).

| Please see Wage Types/Payment Types                                                                                                    |                                      |  |
|----------------------------------------------------------------------------------------------------|--------------------------------------|--|
| Payroll will complete the data entry O623*** Moving / Relocation O4601 Awards Attach Document: Supporting Documentation: Choose File No file chosen | HR Comperentry<br>1401 Ac<br>1420 Ju |  |
| Please see Payroll Schedules                                                                                                    |                                      |  |
| Payment Information                                                                                                    |                                      |  |
|                                                                                                    |                                      |  |
| Attach Document:<br>MillerG.SupportDoc.Nov2019<br>Payment Information                                                                               | × 🔶                                  |  |

13. Select -> **Wage code type** for the payment.

The form will only show the **Wage Codes/Types** based on the **employee's pay period** (biweekly or monthly).

### REFERENCE the link > <u>Wage Types/Payment Types</u> for wage code definitions and payment types. Please see Wage Types/Payment Types Payroll will complete the data entry O 0623\*\*\* Moving / Relocation O 4601 Awards MR Compensation will review/HR Records will complete the data entry I 401 Additional Compensation O 1420 July 1 In Lieu Payment Stipend (Non-Academic Only) - ONE-TIME

14. The system will then populate a 'line' under the **Payment Information section** that will be for **One-Time** Payment(s) or **Recurring Payment(s)**. This is determined based on the wage code that has been selected.

| Figurent Information   |            |          |                |             |
|------------------------|------------|----------|----------------|-------------|
| One-Time Payment [a]   | payment o  | late     | payment amount | cost center |
| Payment Information    |            |          |                |             |
| Recurring Payment code | start date | end date | payment amount | cost center |

Prior to completing the Payment Information, reference the <u>Payroll Schedules</u> for Recurring and Additional Payments to determine **the appropriate dates and deadlines that apply.** 

| Please see Payroll So | chedules     |
|-----------------------|--------------|
| Payment Information   | n            |
|                       |              |
| One-Time Payment(     | s)           |
|                       | payment code |
|                       |              |

a. Click on the **plus icon** to enter the payment information. The system prompts an 'entry box'. The entry dates is based on which type of payment is being processed.

**DATE > One-Time Payment ->** Must be **Payment date, Select ->** from the 'drop down'.

| 401 Additional Compensation<br>syment Date : | Payment Amount (S) 🛸 |
|----------------------------------------------|----------------------|
| Cast Center (no dashes) *<br>Base Cancel     |                      |
|                                              |                      |

DATE > Recurring Payment -> Must enter a "Start Date" and "End Date" <u>Start Date:</u> Click -> the calendar and search for date and select.

Page 6 of 28

### End Date: Select -> date from the 'dropdown'.

| Abi decarrieg Payment<br>404 Oversual<br>Fact Bath W                                                                                                    |   | taltus #                | Late Overland<br>Start Date @                                                                                                    |       |    | in the |       |      |     |      |
|----------------------------------------------------------------------------------------------------|---|-------------------------|----------------------------------------------------------------------------------------------------|-------|----|--------|-------|------|-----|------|
|                                                                                                    | 博 | -icest a stat data-     | and the second second se |       |    |        | -     |      |     | _    |
| hattari, keisati (1) #                                                                                                    | - | Sol Xenter (m. Autor).* | Surger Amount (1) *                                                                                                    | 1.4.  |    |        |       |      | 1   | LAI. |
|                                                                                                    |   |                         |                                                                                                    | - 0   | 4. | 1.81   | 4     | 8    |     |      |
| and the second second se                                                                                                    |   |                         | Tax DOM:                                                                                                    | +     |    | . 18   | . 11  | 18.1 |     | 10   |
| And in case of the local division of the local division of the loc |   |                         | Residences and a second second                                                                                                    | 10    |    | 1.17   | -4    | 18   | -20 | - 41 |
|                                                                                                    |   |                         |                                                                                                    | 77    | 21 | -24    | ·. 31 | 38.  | +   | . 18 |
|                                                                                                    |   |                         |                                                                                                    | · 19- |    |        |       |      |     |      |

NOTE: A 'pop up' message will appear for both the One Time Payment and Recurring Payment <u>if the dates are past the deadline dates</u> as referenced in the **Payroll Schedules**. New entry of dates will be required.

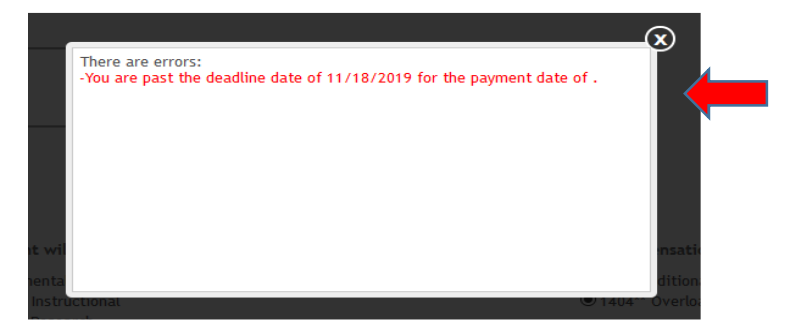

NOTE: A 'pop up' message will appear for both the One Time Payment and Recurring Payment to <u>advise the deadline date to have submitted to HR or</u> <u>Payroll,</u> as referenced in the **Payroll Schedules**.

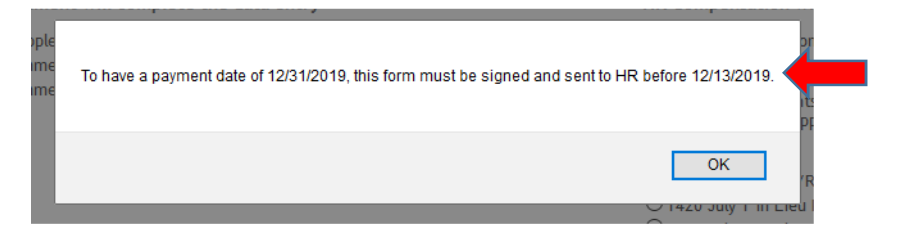

b. Enter -> **Payment Amount** and **Cost Center** (do not include dashes). Select -> **Save**.

| Edit Ose-Dine Payment                                                             | Edit Recording Property                                                                                                    |
|-----------------------------------------------------------------------------------|----------------------------------------------------------------------------------------------------|
| Pagement I ada *  I 20002000  Cala Daviser (ijo Alatini j *  I 214020004  I 20008 | Start Dars #         Ext Starp #           S2/91/2018         #           Noncons         Ext Starp #           Noncons         Ext Starp #           Noncons         Ext Starp #           Noncons         Ext Starp #           Noncons         Ext Starp #           Noncons         Ext Starp #           Noncons         Ext Starp #           Noncons         Ext Starp # |
| Cost control decord and in 11 fair regions                                        |                                                                                                    |

If the cost center does not exist or if entered incorrectly, a pop-up message will appear.

Once saved, the system returns to the 'form' page and displays the entries completed.

| Ine Paymentist |              |              |                |               |
|----------------|--------------|--------------|----------------|---------------|
| •              | payment code | payment date | payment amount | cast center - |
| 24             | 5401         | ##/27/2019   | 5500.00        | 1143230994    |

c. To add another One-Time Payment for the wage code originally selected or the payment is being split between more than one cost center, Click -> plus icon ф.

|    | payment cede | payment arte | payment amount | cost center - |
|----|--------------|--------------|----------------|---------------|
| 28 | 5401         | 11/27/2019   | \$500.00       | 1143230094    |

d. The system now populates the additional cost center and additional payment amount along with the previously entered information.

| Payment Information  |              |            |            |                 |             |
|----------------------|--------------|------------|------------|-----------------|-------------|
| Recarding Payment()) |              |            |            |                 |             |
| •                    | pasment code | start dete | and date   | payment amount. | cest center |
| <br>2#               | 1404         | 12/31/2889 | 47.17.006  | 512.90          | 3140254044  |
| 22                   | 1414         | 12/24/2019 | 10.01/0019 | 5125.00         | 0140200244  |
|                      |              |            |            |                 |             |

Preview PDF

# e. To review the form before next step, Select -> Preview PDF.

and repeat Step 14a-b.

| Payment &  | dermation.    |              |            |            |                |             |
|------------|---------------|--------------|------------|------------|----------------|-------------|
| Recently 1 | Normer 10 (   |              |            |            |                |             |
|            | •             | pasment code | start dete | and date   | payment amount | cest center |
|            | 22            | 1404         | 12/31/2019 | 47/11/2014 | 512.10         | 3140230244  |
|            | 22            | 1414         | 12/21/2019 | 12/31/3019 | \$105.00       | 3140230244  |
|            |               |              |            |            |                |             |
|            |               |              |            |            |                |             |
| 5ee        | Environ (CDE) |              |            |            |                | Property    |
|            |               |              |            |            |                | -           |
| 2001       | PROPERTY.     |              |            |            |                | 1000        |

| Recurring                                              | g or Additional<br>r detailed information | Payment Authorization F<br>and requirements, click here.      | form                       |
|--------------------------------------------------------|-------------------------------------------|---------------------------------------------------------------|----------------------------|
| Employee Name (Last):1                                 | Aller (Finit)                             | Michael Personne                                              | 1#157834                   |
| Position: Takire Acque                                 | ation speciality                          | Employee Pay Period X                                         | MonthlyD-Weekly            |
| Employee Deservest                                     |                                           | HD Concension/SuffractDis                                     |                            |
| Department & therizing Payment                         |                                           | HR Compensation/Station/HRIS                                  |                            |
| Reason / Justification (Required):<br>STURF            |                                           |                                                               |                            |
| Please see Recurring/Additional P                      | ayment Procedures (                       | or wage code type definitions.                                |                            |
| Payroll will complete data entry                       |                                           |                                                               |                            |
| 4001 Awards                                            |                                           | 06F3 Outstanding Performance Stip                             | 616 вовнисалт акто         |
| HR Compensation will review / HP                       | t Records will comple                     | rte data entry                                                |                            |
| 1401 Additional Compensation and                       | THE PERMIT                                | X 1404 "Overload are rouseas as on a                          |                            |
| 1420 July 1 In Lieu Payment Steen                      | of powersame party                        | 1419 New Pacally / Retention Stiper                           | of precurry one of         |
|                                                        |                                           | 4505 Honorarium part two events                               |                            |
| Contrast antigenesis for Australia Attaining the shade | I not search 20% of large solidy with     | of price approval of the President (encept number (analysis)  | reard apprintmed,          |
| Unit/Department will complete dat                      | ta entry                                  |                                                               |                            |
| 1410 <sup>ee</sup> Supplemental Compensatio            | in Stipend                                | 1412 Summer Instructional                                     |                            |
|                                                        |                                           | 1413 Summer Research                                          |                            |
| "A tuly signed Logalemental Compression Flar Terms of  | Conference Spream and counting the        | e payment (period(s)) must be unlife and booked in ADU to pay | supplemental sumptimumber. |
|                                                        |                                           |                                                               |                            |
| Recurring Payment                                      |                                           |                                                               |                            |
| Recurring Payment<br>Start Date                        | End Date                                  | Payment Amount                                                | Cost Center                |
| Recurring Payment<br>Start Date<br>12/31/2019          | End Date<br>12/31/2019                    | Payment Amount<br>12,500                                      | Cost Center<br>3143230244  |

f. From top of screen, Select-> 'Electronic Recurring/Additional...' tab to exit the Preview PDF.

| Recurring or Additional Paymer 🗙 | Electronic Recurring/Additional Pay $	imes$ | + |
|----------------------------------|---------------------------------------------|---|
|                                  |                                             |   |

g. The form can now be further edited and/or entries can be removed.

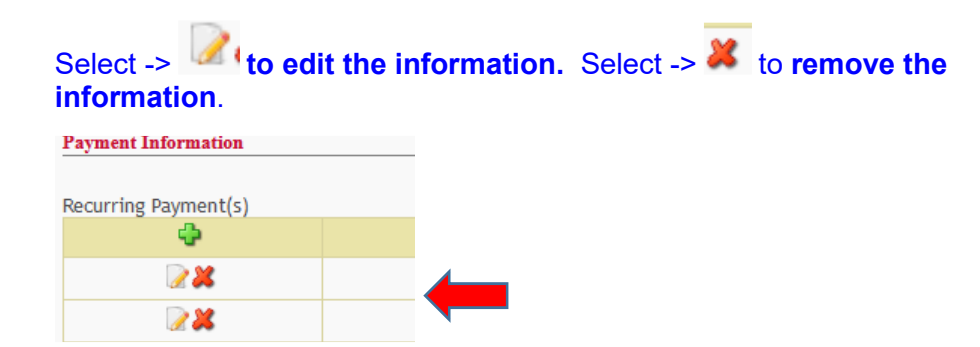

h. Once the Payment Information is complete, Click -> Save.

The next section is the Proceed to Signature Page steps to assign approver(s).

### ASSIGNING APPROVER(S) TO THE RECURRING/ADDITONAL PAYMENT FORM

It is important that the Preparer knows who the Approver(s) are prior to proceeding. If the name needing to select as an Approver is not in the listings provided within the drop down selections – contact HR Records at <u>hrrecords@unmc.edu</u>

1. While still in the Form, Click -> **Proceed to Signatures.** 

| payment code | payment ante | payment amount  | cost center            |
|--------------|--------------|-----------------|------------------------|
| 5401         | 11/27/2019   | 5500.00         | 1143230094             |
|              | 5401         | 5401 ±1/27/2019 | 5401 11/27/2019 550.00 |

A pop-up message appears indicating when the approval signatures will need to be completed based on the payment date or start date entered previously. Select-> **OK**.

NOTE: The dates in the message are based on the Payment date entered for a One-Time Payment and the Start date entered for a Recurring Payment

|                                                                               |                      | - |
|-------------------------------------------------------------------------------|----------------------|---|
| To have a payment date of 12/31/2019, this form must be signed and sent to HF | R before 12/13/2019. |   |
|                                                                               | ОК                   |   |

2. Click -> **Plus icon** to **assign approver**(s).

| Documents for:                                          | Erik Palafox  |               |                                                          |                           |              | a sum a s |
|---------------------------------------------------------|---------------|---------------|----------------------------------------------------------|---------------------------|--------------|-----------|
| decates 1 Sanai<br>Alexane<br>Solument Spa<br>annet Spa |               |               | Window<br>data footset<br>waat by warmen<br>te wengdaten |                           |              |           |
| Employee Docum                                          | onts:<br>lock | semployee     | • dourned                                                | € and type                | • tost tists |           |
| * *                                                     | - C (2)       | Polafox, Erth | PalatoxERecurAddtiPayment.Novem2019                      | Recurring/Addtni Payments | 11/14/2019   |           |

3. Click -> drop-down in the Select Administrator field and Select -> appropriate name.

|          | -     |      |      |      |      |
|----------|-------|------|------|------|------|
|          |       |      |      |      |      |
| istrator | 9 🗲   |      |      |      |      |
|          |       |      |      |      |      |
| Ciose    | i.    |      |      |      |      |
|          |       |      |      |      |      |
|          |       |      |      |      |      |
|          |       |      |      |      |      |
|          | Close | Cite | Cane | Cone | Come |

### The name selected will then populate to the field.

| Searce and to appr | E     |  |  |
|--------------------|-------|--|--|
| saith, passia c    |       |  |  |
| individual .       |       |  |  |
| additional signar  |       |  |  |
| chain-hirector     |       |  |  |
| deas director      |       |  |  |
|                    |       |  |  |
| Process            | Diose |  |  |
|                    |       |  |  |
|                    |       |  |  |
|                    |       |  |  |
|                    |       |  |  |
|                    |       |  |  |

4. If additional signatures are needed, Select -> additional signor.

**If Chair or Dean needs to approve** this request, **Select** the appropriate check box(s) (Note: The '**Individual' selection does not apply** to Recurring/Additional payments).

5. Click -> Process.

| Signatures<br>document menos anován recenteléfipopularis nevenálily<br>Solact all to apply |                                        |                                                                                     |   |
|--------------------------------------------------------------------------------------------|----------------------------------------|-------------------------------------------------------------------------------------|---|
| addtanal egen     dens limete     dens limete                                              |                                        |                                                                                     |   |
| Fracess Close                                                                              |                                        |                                                                                     |   |
| Copyright 2007 University of Nebraska Medical Ce                                           | nter, All Rights Reserved              |                                                                                     |   |
| The system returns to the p following icon                                                 | revious screen wh<br>ags that the form | ere the <b>Plus icon</b> changes to the (request) has been submitted for signature. |   |
| 8 9 💩 🔶                                                                                    | <del>9</del> 🗭                         | Miller, Michael S                                                                   | N |

6. A **Workflow Notification email** is sent to the **Preparer** and assigned **Approver(s)** indicating that there is an item awaiting review/approval in ADIS.

NOTE: If there are multiple Approvers assigned, the workflow will first go to the Administrator that has been assigned. The additional signor will receive a Workflow Notification email once the Administrator has approved.

7. The **Approver(s)** logs in to ADIS; any items for review/approval will be the first item(s) that appears on the screen.

| AD   | IS            | •                                         |                               |             |
|------|---------------|-------------------------------------------|-------------------------------|-------------|
| HOME | PERSONNEL     | D RESEARCH REPORTS MORE                   |                               |             |
| Empl | oyee Documen  |                                           |                               |             |
| open | sign/approve¢ | document                                  | doc type                      | load date 🗢 |
| 8    |               | Johnson-Randle TMRecurAddtlPayment.Novem2 | 019 Recurring/Addtnl Payments | 11/04/2019  |
| 8    |               | SmithPSRecurAddtPayment. Octob2019        | Recurring/Addtnl Payments     | 10/28/2019  |

- b. The **Approver(s)** will Select -> '**By clicking you verify that you have reviewed the document'.** This prompts a display of the form for review.
- c. The Approver(s) will Select -> Accept and sign to Approve the payment.

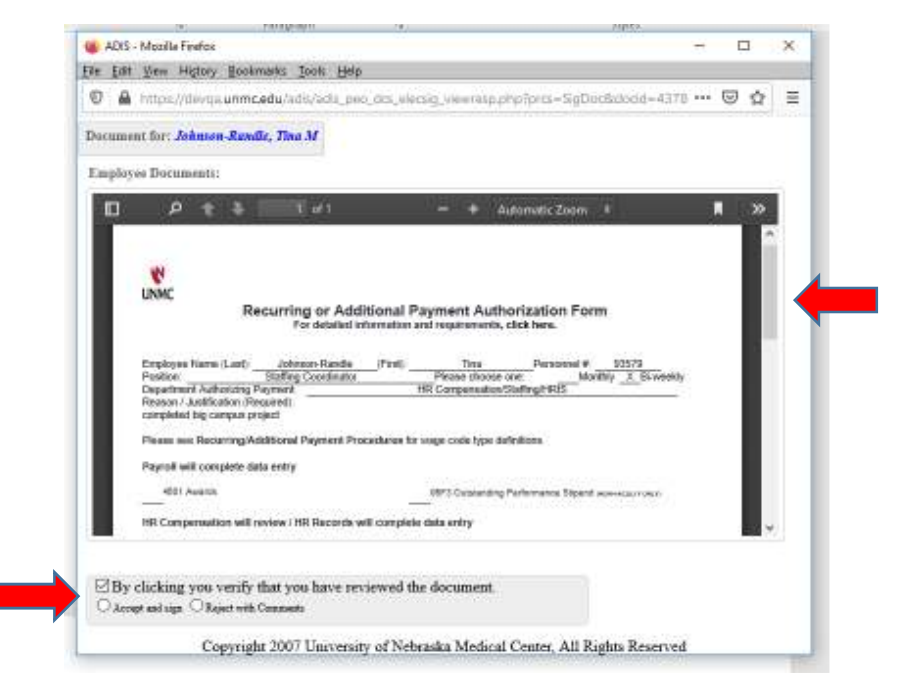

- d. The system will return the **Approver back to the approval screen** if they have any other items waiting for review/approval.
- e. If the Approver has not acted on the form(s) request(s), the system will prompt an additional **Workflow Notification email** to the **Preparer** as a reminder. This will occur two days from the due date for HR Compensation or Payroll to receive.

f. If the Approver selects Reject with Comments -> a pop up box appears to enter reason for rejecting the document and Click -> OK.

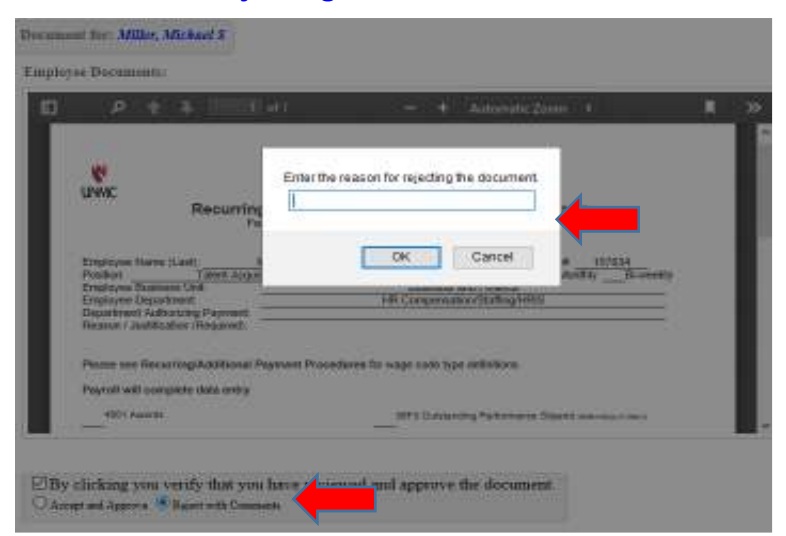

The **Reject with Comments** action will prompt the document status to **Additional Modifications. The Preparer will receive a Workflow Notification email** and can then retrieve the form to further change/correct any items needed.

# See RETRIEVING A RECURRING/ADDITONAL PAYMENT FORM IN PROGRESS section (Pages 14 – 16)

- Once a form has been approved, based on the wage code selected for the payment, a Workflow Notification email will go to the Preparer, HR Compensation or Payroll indicating there is an item ready for review in the Electronic Forms – Recurring/Additional Payment Report in ADIS.
- 9. HR Compensation/Payroll will review and HR Records/Payroll will process the payment(s) via data entry to the employee's record in SAP. The status is changed to SAP Completed and the form is saved to the employee's documents in ADIS.

| Payroll will complete data entry                                                        |                                                                                            |
|-----------------------------------------------------------------------------------------|--------------------------------------------------------------------------------------------|
| 4601 Awards                                                                             | 06F3 Outstanding Performance Stipend (NON-FACULTY ONLY)                                    |
| HR Compensation will review / HR Records will comp                                      | plete data entry                                                                           |
| 1401 Additional Compensation (ORE-TIME PAYMENT)                                         | X 1404 *Overfoad (NOT TO EXCEED 20% OF BASE SALARY)                                        |
| 1420 July 1 In Lieu Payment Stipend (NON-ACADEMIC ONLY)                                 | 1419 New Faculty / Retention Stipend (PACULTY ONLY)                                        |
|                                                                                         | 4605 Honorarium (ONE-TIME PAYMENT)                                                         |
| Overload assignments for Academic-Administrative should not exceed 20% of base salary w | ithout prior approval of the President (except summer teaching/research appointment).      |
| Unit/Department will complete data entry                                                |                                                                                            |
| 1410** Supplemental Compensation Stipend                                                | 1412 Summer Instructional                                                                  |
|                                                                                         | 1413 Summer Research                                                                       |
| "A fully signed Supplemental Compensation Plan Terms of Employment Agreement covering   | the payment period(s) must be on file and loaded in ADIS to pay supplemental compensation. |

**NOTE:** If the wage code you selected is one of those listed above within "Unit/Department will complete data entry", proceed to the ACCESS TO ELECTRONIC FORMS – RECURRING/ADDITIONAL PAYMENT REPORT section (Pages 17-19) once the Workflow Notification email has been received.

# RETRIEVING A RECURRING/ADDITONAL PAYMENT FORM IN PROGRESS

1. Select -> Personnel Record.

| DIS Televa Dale Security        |           |                                                              |          |                                                                                                    |                             |             |                                                 |  |                                             |
|---------------------------------|-----------|--------------------------------------------------------------|----------|----------------------------------------------------------------------------------------------------|-----------------------------|-------------|-------------------------------------------------|--|---------------------------------------------|
| WE .                            | POSONEL   | RECORD                                                       | RESEARCH | NONE                                                                                                    |                             |             |                                                 |  |                                             |
| Ay Na                           | me        |                                                              |          |                                                                                                    |                             |             |                                                 |  |                                             |
| The second second               |           | Busietch                                                     | CV       | Rates<br>Cettingo<br>Paciety<br>Hire 25<br>01/01/                                                                                                    | est militie<br>ryt.<br>2015 | Imaand and  | CroSontlatk<br>NO<br>NY Pusition<br>Ny Position |  | officiely:<br>1956<br>Focurs at UNINC:<br>0 |
| Persiti<br>Inter<br>My 1<br>ECC | TIN FAC 1 | ryrsk<br>My Karel<br>prioriosist<br>Isoriaenal<br>grad frict | 1        | And the second second s | and the<br>Continuent       | Wy Stateste | -                                               |  |                                             |

## 2. Select -> HR Documents

| ADIS           |                  |          |                             |            |         |      |                      |  |
|----------------|------------------|----------|-----------------------------|------------|---------|------|----------------------|--|
| + HOME         | PERSONNEL RECORD | CLINICAL | EDUCATION                   | RESEARCH   | REPORTS | MORE | QUICK MENU           |  |
| PERSONNEL      | RECORD           |          | ELECTRONI                   | C SIGNATUR | E       |      | PERSONNEL RECORD     |  |
| Change Registe | r                |          | Electronic Signature Report |            |         |      | Ad-Hoc Reports       |  |
|                |                  |          | Signature Docu              | ments      |         |      | Document Admin       |  |
|                |                  |          |                             |            |         |      | HR Documents         |  |
|                |                  |          |                             |            |         |      | Personnel Summary    |  |
|                |                  |          |                             |            |         |      | Publications Summary |  |

3. Search for an employee using the search box on the top right corner to access their list of documents.

| ADIS                                        | Monday, November 64, 2019 @ Solarch            | i j          |
|---------------------------------------------|------------------------------------------------|--------------|
| HOME PERSONNEL RECORD RESEARCH REPORTS MORE |                                                |              |
| Manage Personnel File (Documents)           |                                                | Advanced Men |
|                                             | Monday, October 21, 2019 Palafox               |              |
|                                             | Palafox, Erik<br>IT Development and Operations |              |
|                                             |                                                | Classic Menu |

4. Locate the document which needs to be finished and in the lock/use column, Click ->

Attributes. icon 🗭

| UNMC ITS-App                            | lication Ser                                                                                                    | vices      | * * DEVELOPMENT * *       |                 |              |                               |              |
|-----------------------------------------|----------------------------------------------------------------------------------------------------|------------|---------------------------|-----------------|--------------|-------------------------------|--------------|
| ADIS                                    | ;                                                                                                    |            |                           |                 |              |                               |              |
| + HOME                                  | HR                                                                                                    | RECORDS    | PERSONNEL RECORD          | RESEARCH        | REPORTS      | MORE QUICK MENU               |              |
| Mana                                    | ge HR                                                                                                    | File       | (Documents)               |                 |              |                               |              |
| Dept HF                                 | R Documents                                                                                                    | s          | Personnel Records (Docume | ents) Acti      | on Template: | 5                             |              |
|                                         |                                                                                                    |            |                           | Dept HR Docu    | ments        |                               |              |
|                                         |                                                                                                    |            | HR Do                     | ocuments for: F | Palafox, Eri | k                             |              |
| Attributes                              |                                                                                                    |            |                           |                 |              |                               |              |
| Documer<br>F<br>Docume<br>Conte<br>Date | Document Name:     Date Expires:       Filename:     License/Doc#:       Document Type:     State Issued:       Content Type:     Load by admin:       Filesize:     Load by Dept:       Date Expires:     Action Template: |            |                           |                 |              |                               |              |
| Add New                                 | Delete                                                                                                    | Lock       | InLock                    |                 |              |                               |              |
|                                         |                                                                                                    |            | Action                    | Templates for:  | Palafox, E   | rik                           |              |
| open                                    | share                                                                                                    | lock/use   | 🎓 document                |                 | φ.           | doc type                      | date 🔶       |
|                                         | Θ                                                                                                    | <b>1</b> 1 | alafoxE.Recurring         | gAddlPayments.  | Nov2019      | Recurring/Additional Payments | ; 11/04/2019 |

# 5. In the Attributes section, Click -> Edit

| UNMC ITS-Application Services                                                                                                    | * * DEVELOPMENT * *          |                                                                                             |                                                     |            |
|----------------------------------------------------------------------------------------------------|------------------------------|---------------------------------------------------------------------------------------------|-----------------------------------------------------|------------|
| ADIS                                                                                                    |                              |                                                                                             |                                                     |            |
| ★ HOME HR RECORDS                                                                                                    | PERSONNEL RECORD RESEAR      | CH REPORTS                                                                                  | MORE QUICK MENU                                     |            |
| Manage HR File                                                                                                    | (Documents)                  |                                                                                             |                                                     |            |
| Dept HR Documents                                                                                                    | ersonnel Records (Documents) | Action Templates                                                                            | S                                                   |            |
|                                                                                                    | Dept HR                      | Documents                                                                                   |                                                     |            |
| Attributer                                                                                                    | HR Documents                 | for: Palafox, Eri                                                                           | k                                                   |            |
| Document Name:<br>PalafoxE.RecurringAddlPayment<br>Filename:<br>Document Type:<br>Recurring/Additional Payments<br>Content Type:<br>application/pdf<br>Filesize:<br>Date Loaded:<br>11/04/2019 | s.Nov2019<br>s.Nov2019       | Date Exp<br>Load by ad<br>Erik Palafox<br>Load by C<br>IT Developmen<br>Action Temp<br>None | ires:<br>min:<br>Dept:<br>t and Operations<br>late: |            |
|                                                                                                    |                              | ( DI( 5                                                                                     | -11                                                 |            |
| open are lock/use                                                                                                    | document                     | s tor: Palatox, E                                                                           | doc type                                            | date 🌢     |
|                                                                                                    | PalafoxE.RecurringAddlPayn   | nents.Nov2019                                                                               | Recurring/Additional Payments                       | 11/04/2019 |

6. The **Saved Form** is retrieved and can continue completing the form **referencing the** steps in the CREATING A RECURRING/ADDITONAL PAYMENT FORM section (pages 2 – 9).

#### Recurring or Additional Payment Authorization Form

| For detailed information and r                                                                                                    | equinements, dick here.                                                                   |                                                                                                    |                                                                                                    |                                                              |
|----------------------------------------------------------------------------------------------------|-------------------------------------------------------------------------------------------|----------------------------------------------------------------------------------------------------|----------------------------------------------------------------------------------------------------|--------------------------------------------------------------|
| engligee same 🕷                                                                                                    |                                                                                           | gradione derivered runder das 10.90                                                                                                    | -                                                                                                    |                                                              |
| Palatox Erik                                                                                                    |                                                                                           | 00152127                                                                                                    |                                                                                                    |                                                              |
| ergersee protoor.                                                                                                    |                                                                                           | employee builties unt 🕷                                                                                                    | empiryed department.                                                                                                    |                                                              |
| Software Engineer II                                                                                                    |                                                                                           | Information Technology                                                                                                    | 17 Development and Operations                                                                                                    |                                                              |
| na su na cultura da s                                                                                                    | 6                                                                                         |                                                                                                    | 8.2                                                                                                    |                                                              |
| IT Development and Opera                                                                                                    | rions +                                                                                   |                                                                                                    |                                                                                                    |                                                              |
| ergicyer's pay petion = martily                                                                                                    | · · · · · · · · · · · · · · · · · · ·                                                     |                                                                                                    |                                                                                                    |                                                              |
| nam Quinfoattin (200) character                                                                                                    | n arts #                                                                                  |                                                                                                    | 112 M                                                                                                    |                                                              |
| Inter reason                                                                                                    | 10000                                                                                     |                                                                                                    |                                                                                                    |                                                              |
|                                                                                                    |                                                                                           |                                                                                                    |                                                                                                    |                                                              |
|                                                                                                    |                                                                                           |                                                                                                    |                                                                                                    |                                                              |
| support of the second second s | an in furn sweep same same                                                                |                                                                                                    |                                                                                                    |                                                              |
| Games where a management of and the                                                                                                    |                                                                                           |                                                                                                    |                                                                                                    |                                                              |
| Please see Recurring/Addition                                                                                                    | sal Payment Procedures for your c                                                         | ode definitions. Please choose one below                                                                                                    |                                                                                                    |                                                              |
| Tence see Recurring/Addition                                                                                                    | sal Reyment Procedures for wage o                                                         | ode definitions. Please choose one below                                                                                                    |                                                                                                    |                                                              |
| Please see Recurring/Addition                                                                                                    | all Reyment Procedures for wage c<br>data entry                                           | ode definitions. Please choose one below.<br>Unit/Department will complete the data entry                                                                                                    | HR Compensation will review/HR Records will of the data entry                                                                                                    | complete                                                     |
| Person see Recurring/Addition<br>Payroll will complete the<br>© 0013 Outstanding Perform<br>© 0013 Outstanding Perform                                                                                                    | al Payment Procedures for wage o<br>data entry<br>ance Stipend (Non-Faculty Only)         | ode definitions. Please choose one below.<br>Unit/Department will complete the data entry<br>© 1410" Supplemental Compensation Stipend<br>© 1412 Supplementation                                     | HR Compensation will review/HR Records will o<br>the data entry<br># 14/1 Additional Compensation                                                                                                    | complete                                                     |
| Please see Recurring/Addition<br>Payroll will complete the<br>© 00FJ Outstanding Perform<br>© 4601 Awards                                                                                                    | ail Reyment Procedums for wage o<br>data ontry<br>ance Stipend (Non-Faculty Only)         | ode definitions. Please choose one below.<br>Unit/Department will complete the data entry<br>© 1410" Supplemental Compensation Scipend<br>© 1412 Summer Instructionat<br>© 1413 Summer Research      | HR Compensation will review/HR Records will o<br>the data entry.<br># 1401 Additional Compensation<br>© 1404 <sup>rre</sup> Overload                                                                                                    | complete                                                     |
| Prese see Recurring/Addition<br>Payroll will complete the<br>© 08/3 Outstanding Perform<br>© 4601 Avands                                                                                                    | all Payment Procedums for wage o<br>data entry<br>ance Stipend (Non-Faculty Only)         | ode definitions. Please choose one below.<br>Unit/Department will complete the data entry<br>© 1410" Supplemental Compensation Stipend<br>© 1412 Summer Instructionat<br>© 1413 Summer Research      | HR Compensation will review/HR Records will o<br>the data entry.<br># 1401 Additional Compensation<br>© 1404 <sup>on</sup> Overload<br>© 1419 New Facular/Retention Stipend (Faculty Orl<br>© 1429 July 1 In Use Promeet Sciened Okon-Academ                                                                                                    | Complete<br>VI                                               |
| Person see Recurring/Addition<br>Payroll will complete the<br>© 06/3 Outstanding Perform<br>© 4601 Awards                                                                                                    | ual Rayment Procedums for vege c<br>data entry<br>ance Stipend (Non-Faculty Only)         | ode definitions. Please choose one below.<br>Unit/Department will complete the data entry<br>© 1410" Supplemental Compensation Stipend<br>© 1412 Supmer Instructional<br>© 1413 Summer Research      | HR Compensation will review/HR Records will on<br>the data entry.<br># 1401 Additional Compensation<br>© 1408 Year Faculty/Retention Stipend (Faculty On<br>© 1418 Year Faculty/Retention Stipend (Faculty On<br>© 1420 July 1 In Use Payment Stopend (Hon Academ<br>ON-THE)<br>© 1000 July 1 by Depart Stopend (Hon Academ                                                                                  | complote<br>97<br>96 Only) -                                 |
| Prese see Recurring/Addition<br>Payroll will complete the<br>© 06/3 Outstanding Perform<br>© 4601 Awards                                                                                                    | ual Rayment Procedums for vege c<br>data entry<br>ance Stipend (Non-Faculty Only)         | ode definitions. Please choose one below.<br>Unit/Department will complete the data entry<br>© 1410" Supplemental Compensation Scipend<br>© 1412 Supmer Instructional<br>© 1413 Summer Research      | HR Compensation will review/HR Records will of<br>the data entry.<br># 1401 Additional Compensation<br>© 140#" Overload<br>© 1418 Herr Faculty/Retention Stipent (Paculty On<br>© 1420 July 1 In Seu Psymeet Scipend (Non-Academ<br>On The<br>© 1420 July 1 In Seu Psymeet Scipend (Non-Academ<br>Recurstory)                                                                                                | complote<br>(r)<br>nic Only) -<br>sic Only) -                |
| Nesse see Recurring/Addition<br>Payroll, will complete the<br>© 06/3 Outstanding Perform<br>© 4601 Awards                                                                                                    | ual Rayment Procedums for vege c<br>data entry<br>ance Stipend (Non-Faculty Only)         | ode definitions, Please choose one below.<br>Unit/Department will complete the data entry<br>© 1410" Supplemental Compensation Scipend<br>© 1412 Summer Instructional<br>© 1413 Summer Research      | HR Compensation will review/HR Records will e<br>the data entry.<br># 1401 Additional Compensation<br>© 1404" Overfoad<br>© 1419 Hev Faculty/Retention Stipend (Faculty Ori<br>© 1420 July 1 In Useu Payment Stipend (Hon-Academ<br>Ord-TME)<br>© 1420 July 1 In Useu Payment Stipend (Hon-Academ<br>RECURSTING<br>© 4605 Honorantum                                                                         | complote<br>(r)<br>nic Only) -<br>sic Only) -                |
| Prese see Recurring/Addition<br>Payroll will complete the<br>© 0013 Outstanding Perform<br>© 4601 Awards                                                                                                    | ual Payment Procedums for vege c<br>data entry<br>ance Stipend (Non-Faculty Only)         | ode definitions. Please choose one below.<br>Unit/Department will complete the data entry<br>© 1410" Supplemental Compensation Scipend<br>© 1412 Summer Instructional<br>© 1413 Summer Research      | HR Compensation will review/HR Records will e<br>the data entry.<br># 1401 Additional Compensation<br>© 1404" Overload<br>© 1419 Her Faculty/Retention Stipend (Faculty Ori<br>© 1420 July 1 In Useu Payment Stipend (Hon-Academ<br>Orie-TME)<br>© 1420 July 1 In Useu Payment Stipend (Hon-Academ<br>RECURSTING<br>© 4505 Honorarium                                                                        | complote<br>(v)<br>sic Only) -<br>sic Only) -                |
| Presse see Recurring/Addition<br>Payroll will complete the<br>© 0013 Octstanding Perform<br>© 4601 Awards<br>Attach Document:<br>Seguerting Documentation:                                                                                                    | al Payment Procedures for vege o<br>data entry<br>ance Stipend (Non-Faculty Only)         | ode definitions, Please choose one below.<br>Unit/Department will complete the data entry<br>© 1410" Supplemental Compensation Scipend<br>© 1412 Sommer Instructional<br>© 1413 Sommer Research      | HR Compensation will review/HR Records will e<br>the data entry.<br># 1401 Additional Compensation<br>© 1404" Overload<br>© 1419 Here Faculty/Retention Stipend (Faculty On<br>© 1420 July 1 In Use Payment Stipend (Non Academ<br>Old=TML<br>© 1420 July 1 In Use Payment Stipend (Non Academ<br>RECURSING<br>© 4505 Honorarium                                                                             | complete<br>(v)<br>sic Only) -<br>sic Only) -                |
| Presse see Recurring/Addition<br>Paycoll will complete the<br>© 0013 Octstanding Perform<br>© 4601 Awards<br>Attach Decument:<br>Isoporting Documentation:<br>Choose File No file chop                                                                                                    | en                                                                                        | ode definitions, Please choose one below.<br>Unit/Department will complete the data entry<br>© 1410" Supplemental Compensation Scipend<br>© 1412 Summer Instructional<br>© 1413 Summer Research      | HR Compensation will review/HR Records will e<br>the data entry.<br># 1401 Additional Compensation<br>0 1409" Overload<br>0 1419 Here Faculty/Retention Stipend (Faculty Ori<br>0 1428 July 11 Libru Payment Scipend (Non-Academ<br>Chill, Thill,<br>0 1420 July 11 Libru Payment Scipend (Non-Academ<br>RECORSING<br>0 4605 Honorarium                                                                      | complete<br>(v)<br>sic Only) -<br>sic Only) -                |
| Presse see Recurring/Addition<br>Paycoll will complete the<br>© 0013 Octaanding Perform<br>© 4601 Awards<br>Attach Decument:<br>Isoporting Documentation:<br>Choose File No file chop<br>Payseen Enformation                                                                                                    | all Payment Procedures for wage o<br>data entry<br>ance Stipend (Non-Faculty Only)<br>en  | ode definitions, Please choose one below.<br>Unit/Department will complete the data entry<br>© 1410" Supplemental Compensation Scipend<br>© 1412 Summer Instructional<br>© 1413 Summer Research      | HR Compensation will review/HR Records will e<br>the data entry.<br># 1401 Additional Compensation<br>II 140 <sup>err</sup> Overload<br>II 141 <sup>err</sup> Here Faculty/Retention Stipend (Faculty Ori<br>0: 1420 July 1 To Use Reynere Scipend (Non-Academ<br>Cole TUM)<br>II 140 <sup>err</sup> (Cole Strategy)<br>II 1400 July 1 II Use Reynert Scipend (Non-Academ<br>RECERSING<br>II 4605 Honorarium | complete<br>(v)<br>nic Only) -<br>nic Only) -                |
| Presse see Recurring/Addition<br>Payroll will complete the<br>0 0013 Outstanding Perform<br>0 4601 Avands<br>Attach Document:<br>Insporting Documentation<br>Choose File No file chose<br>Payment Information                                                                                                    | all Payment Procedures for wage of<br>data entry<br>ance Stipend (Non-Faculty Only)<br>en | ode definitions. Please choose one below.<br>Unit/Department will complete the data entry<br>© 1410" Supplemental Compensation Scipend<br>© 1412 Summer Instructional<br>© 1413 Summer Research      | HR Compensation will review/HR Records will e<br>the data entry<br># 1401 Additional Compensation<br>© 1409" Overlaad<br>© 1419 New Faculty/Retention Stipend (Faculty Orl<br>© 1420 July 11 in Useu Payment Scipend (Hun Academ<br>Orl 1400 July 11 in Useu Payment Scipend (Hun Academ<br>RECORSING<br>© 4505 Honorarium                                                                                   | complete<br>(v)<br>sic Ordy) -<br>sic Ordy) -                |
| Presse see Recurring/Addition<br>Payroll will complete the<br>© 0013 Octaanding Perform<br>© 4601 Awards<br>Attach Documents<br>[choose File] No file chose<br>Payment Information<br>Dire Time Payment(s)                                                                                                    | al Payment Procedures for wage o<br>data entry<br>ance Stipend (Non-Faculty Only)<br>en   | ode definitions. Please choose one below.<br>Unit/Department will complete the data entry<br>(a) 1410 Supplemental Compensation Scipend<br>(a) 1413 Summer Instructional<br>(a) 1413 Summer Research | HR Compensation will review/HR Records will a<br>the data entry.<br># 1401 Additional Compensation<br>© 1409 "Overlaad<br>© 1419 New Faculty/Retention Stipend (Faculty Oil<br>© 1420 July 11 In Usu Payment Stipend (Hun Academ<br>Oil - Twic<br>© 1420 July 11 In Usu Payment Stipend (Hun Academ<br>Oil - Twic<br>© 4505 Honoractum                                                                       | complete<br>(v)<br>nic Only) -<br>nic Only) -<br>cost center |

# ACCESS TO ELECTRONIC FORMS – RECURRING/ADDITIONAL PAYMENT REPORT

The status of the Recurring/Additional Payment forms are tracked via this report based on selecting the various statuses which also defines the workflow process:

- <u>New/In Progress</u> > Preparer is processing the form (has started creating form and has saved).
- <u>Signature Routing</u> > Preparer has assigned Approver(s) and signatures are pending.
- <u>Pending Review</u> > Approver(s) has/have signed and HR Compensation or Payroll reviewing the form(s).
- <u>Reviewed</u> > HR Compensation or Payroll has reviewed the form(s) and ready for HR Records or Payroll to process payment entry into SAP.
- <u>SAP Completed</u> > Entry has been made into SAP and the form is completed
- <u>Additional Modifications</u> > can be prompted by the Approver, HR Compensation and/or Payroll primarily of there is additional information needed or a change/correction needs to be made.
- <u>Declined</u> > can be prompted by the Approver, HR Compensation and/or Payroll if there is a need to do so.

### 1. Login to <u>ADIS</u> site:

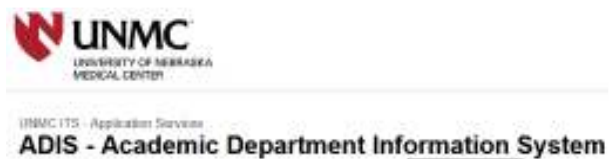

| Enter your NetD     |  |  |
|---------------------|--|--|
| Enter year Passwort |  |  |

Log In Forget Reaward?

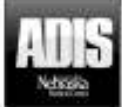

(Note: Your menu links might look different depending on your access levels)

2. Select -> PERSONNEL RECORD then Select -> Document Admin.

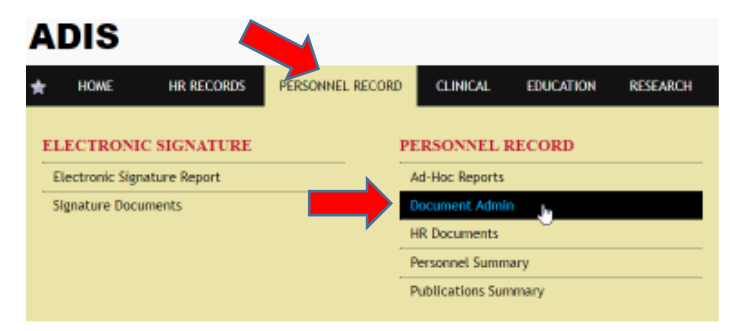

### 3. Select -> View Reports.

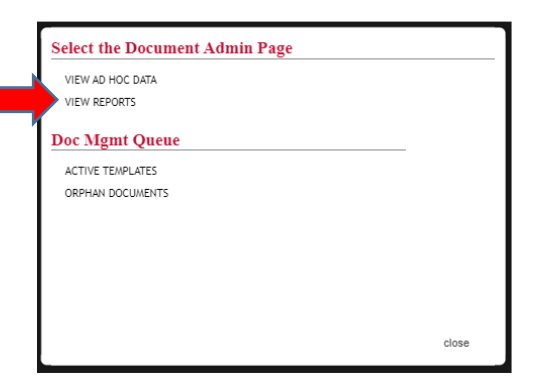

4. Select -> Electronic Forms – Recurring/Additional Payment Report.

### **ADIS Document Reports**

Unit: Business and Finance

| report name                                            | φ. | report type | φ |
|--------------------------------------------------------|----|-------------|---|
| Academic Administration                                |    | PDF         |   |
| Active Paid Faculty                                    |    | PDF         |   |
| Faculty - Active Templates                             |    | HTML        |   |
| Faculty - Special Appointments with End Dates          |    | PDF         |   |
| Faculty - Expired Documents                            |    | HTML        |   |
| Faculty - List                                         |    | PDF         |   |
| Faculty - Missing Document Types by Template           |    | HTML        |   |
| Faculty - Missing New Hire Documents                   |    | HTML        |   |
| Electronic Forms - Stipend Report                      |    | HTML        |   |
| Electronic Forms - Recurring/Additional Payment Report | t  | HTML        |   |
| Employee - Orphan Documents                            |    | HTML        |   |
| Faculty - Orphan Templates (Includes Declined)         |    | HTML        |   |
| Faculty - Part Time                                    |    | PDF         |   |
| Faculty - Promotions                                   |    | PDF         |   |
| Faculty - Separated, Missing Documents                 |    | HTML        |   |
| Faculty - Tenured                                      |    | PDF         |   |
| Faculty - Will Expire Documents                        |    | HTML        |   |
| Full Faculty Appointments                              |    | PDF         |   |
| HP Renewals                                            |    | PDF         |   |
| Volunteer Faculty - Missing New Hire Documents         |    | HTML        |   |

5. The system prompts the report based on a given status. Click -> **Status** drop down to display other statuses and Select -> to retrieve the selected status report.

Status of <u>Reviewed</u> > are forms that are ready to be entered to the employee record in SAP.

The Unit/Department will do the data entry on wage types below (then edit to SAP Complete status). HR Records/Payroll will complete all other wage types.

Unit/Department will complete the data entry

- 1410\* Supplemental Compensation Stipend
- 1412 Summer Instructional
- 1413 Summer Research
- 6. The entries to SAP can be made by either referencing the **PDF form (action column)** or if there numerous forms, an **Export to Excel** is available. This downloads the information needed to process the SAP entries. (can copy/paste from report to SAP fields).

**NOTE:** If there is more than one line for the form (due to multiple cost centers, etc.), **only need to select SAP Complete action once in ADIS.** 

| rit/Dept/Sect<br>Campus |             | _       | Status:     Reviewed           |                            |                        |         |                            |            |            |            |            |           |                  |                                     |                         |             |
|-------------------------|-------------|---------|--------------------------------|----------------------------|------------------------|---------|----------------------------|------------|------------|------------|------------|-----------|------------------|-------------------------------------|-------------------------|-------------|
| - 00                    |             |         |                                |                            |                        |         |                            |            |            |            |            |           |                  |                                     | E Expe                  | et to Excel |
| tione status e persona  | ele rivit e | e liste | ensp-dept.                     | businesse     unit         | dept.authorizing.prof. | + type# | type desc 4                | trequency# | one time e | start #    | end date # | un/ment.a | cost<br>cester • | position .                          | added e                 | date .      |
|                         | Perei       | Sentit  | HR<br>Compensation/Staffing/It | Suiteta<br>and<br>Presocal | HR Senetts             | 3437    | Additional<br>Compensation | Shreekiy   | 11/21/2010 |            |            | 100,000   | 3143230364       | HRIS<br>Debe/Kecond<br>Technicien   | Huerta,<br>Anthony<br>J | 10/25/2019  |
|                         | Michae      | s water | HIL<br>Compensation/Staffing/H | Burkest<br>and<br>Stratoe  | General Education      | 1434    | Oversona                   | normy      |            | 11/27/2019 | 12/31/2019 | 5000-800  | 3147230244       | Talent<br>Acquisition<br>Specialist | Haets,<br>Anthony<br>J  | 11/05/2019  |

Electronic Forms - Recurring/Additional Payment Report

| A        | в               | с       | D        | E                                    | F                       | G                                    | н    | 1                                    | J             | к                | L          | м          | N              | 0           | P                                | Q                    |
|----------|-----------------|---------|----------|--------------------------------------|-------------------------|--------------------------------------|------|--------------------------------------|---------------|------------------|------------|------------|----------------|-------------|----------------------------------|----------------------|
| Status   | Person<br>nel # | First   | Last     | Emp Dept                             | Emp Business<br>Unit    | Dept Authorizing Pmt                 | Туре | Type Desc                            | Frequenc<br>y | One-Time<br>Date | Start Date | End Date   | Payment<br>Amt | Cost Center | Position                         | Added by             |
| Reviewer | 187853          | Pamela  | Smith    | HR<br>Compensation/Staffing<br>/HRIS | Business and<br>Finance | HR Benefits                          | 1401 | Additional Compensation              | Biweekly      | 11/21/2019       |            |            | 100            | 3143230264  | HRIS Data/Records<br>Technician  | Huerta,<br>Anthony   |
| Deview   | 157624          | Mishaal | D.Giller | HR<br>Compensation/Staffing          | Business and            | Canaral Education                    | 1404 | Quadrad                              | Manthh        |                  | 11/27/2010 | 12/21/2010 | 5000           | 2142220244  | Talent Acquisition               | Huerta,              |
| Reviewed | 157634          | Michael | Millor   | HR<br>Compensation/Staffing          | Business and            | General Education                    | 1404 | Overload                             | Monthly       |                  | 11/27/2019 | 12/31/2019 | 5000           | 3143230244  | Talent Acquisition               | Huerta,              |
| Reviewed | 157634          | Michael | Miller   | HR<br>Compensation/Staffing<br>/HRIS | Business and<br>Finance | HR<br>Compensation/Staffing<br>/HRIS | 1410 | Supplemental<br>Compensation Stipend | Monthly       |                  | 12/31/2019 | 12/31/2019 | 500            | 3143230244  | Talent Acquisition               | Miller,<br>Michael S |
| Reviewed | 157634          | Michael | Miller   | HR<br>Compensation/Staffing<br>/HRIS | Business and<br>Finance | HR<br>Compensation/Staffing<br>/HRIS | 1413 | Summer Research                      | Monthly       |                  | 11/27/2019 | 11/27/2019 | 5              | 3143230244  | Talent Acquisition<br>Specialist | Miller,<br>Michael S |

 Once the payment has been entered to the employee record in SAP, go back to ADIS and in the Action column click on the following icon that corresponds with the payment you just entered.

| Č  | nit/Dept<br>Campu | t/Sect<br>B |            |         |        | Status:     Reviewed              |                            | •                     |       |                            |            |            |            |            |          |                  |                                      |                         |              |
|----|-------------------|-------------|------------|---------|--------|-----------------------------------|----------------------------|-----------------------|-------|----------------------------|------------|------------|------------|------------|----------|------------------|--------------------------------------|-------------------------|--------------|
| i. | -30               |             |            |         |        |                                   |                            |                       |       |                            |            |            |            |            |          |                  |                                      | 🗐 Exp                   | ort to Excel |
| -  | tione             | etatus . e  | personnel. | nist #  | liste  | enp-dept. 6                       | erip<br>businesse<br>unit  | dept authorizing prot | tipe# | type desc                  | trequency# | one time . | start #    | end date # | unit.    | cost<br>center • | position .                           | added a                 | date .       |
| C  | 200               | Reviewed    | 187852     | Pereta  | Sentth | HR.<br>Compensation/Staffing/HRIS | Businets<br>and<br>Preasor | YR Secetts            | 1477  | Additional<br>Compensation | Streetly   | 11/21/2010 |            |            | 105,200  | 3143230264       | HRIS<br>Deba/Records<br>Technician   | Huerta,<br>Anthony<br>J | 10/25/2017   |
| 12 |                   | Reviewed    | 157634     | Michael | Witer  | HL<br>Compensation/Staffing/HRS   | Busicest<br>and<br>Plaace  | General Education     | 1434  | Очеткиа                    | HOODY(     |            | 11/27/2019 | 12/31/2219 | 5006-800 | 3147230244       | Telefit<br>Acquisition<br>Specialist | Hatrita,<br>Anthony     | 11/05/2019   |

8. Click -> drop-down box, Select SAP Completed and Select -> Update.

| Update recurring/additional payment status for:<br>Smith, Pamela S<br>11/21/2019 |   |
|----------------------------------------------------------------------------------|---|
| Current Status:<br>Reviewed                                                      |   |
| Set Status: SAP Completed                                                        | • |
| Update Cancel                                                                    |   |
|                                                                                  |   |

The **SAP Completed** status saves the completed form to the employee's documents in ADIS.

Move on to the next payment listed on the exported spreadsheet. Then once entered into SAP, go back over to ADIS and complete step # 8 again.

Repeat this process until all payments on the spreadsheet have been entered into SAP and processed as "SAP Completed".

The **SAP Completed** status will prompt a **Workflow Notification email** to the Preparer informing that the payment request has been processed.

# HOW TO CREATE A RECURRING/ADDITIONAL PAYMENT FORM FOR AMENDMENT

A Recurring/Additional Payment form is an **"Amendment"** when the Recurring/Additional payment has been processed and:

- 1. Department needs to end payment **PRIOR** to the original end date that was submitted
- 2. Department needs to change the payment amount (increase or decrease amount).

A Recurring/Additional Payment form is **NOT** an "**Amendment**" when the Recurring/Additional payment has been processed and:

- 1. Department needs to **change Cost Center(s) allocation(s).** In this case, department completes Cost Center(s) change(s) as following:
  - a. Complete PAF with funding change and upload PAF in ADIS or Email Chain/Spreadsheet(s) with funding changes, <u>and</u>
  - b. Enter change in SAP using the University Funding Change action wage code 1401 Additional Compensation
- 2. Department needs to "**Extend**" payment date to future date. This is a "**Renewal**" of a Recurring/Additional payment. Thus, a new Recurring/Additional Payment form must be completed.

1. Login to ADIS site:

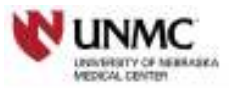

# ADIS - Academic Department Information System

| Enter your h | нD               |
|--------------|------------------|
| Enter year P | atiword          |
| Login        | Forget Pasaword? |

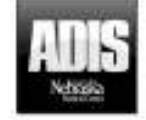

(Note: Your menu links might look different depending on your access levels)

2. Retrieve the Personnel Record, Enter -> Last Name of Employee.

| AN ARROW ARADA ARADA<br>My Name<br>Tatagraphi<br>Tatagraphi |
|----------------------------------------------------------------------------------------------------|
| Ny Parse         Name         Contentials         Name           Image: Strategy product of the Strate Parset         Strategy product of the Strate Parset         Strategy product of the Strate         Strate         Strate                                                                                                    |
| Annual Schedule Facel     Annual Schedule Facel                                                                                                    |
| Date Developed Developed D                                                                                                    |

3. From the drop down, Select -> **Employee Name**.

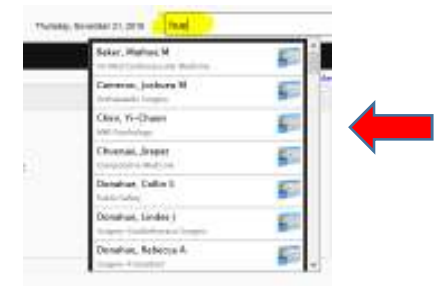

## 4. Select -> Personnel Record.

| DIS                                                                                                    |               |                                                                                                |                                                | Pulset Data                              |
|----------------------------------------------------------------------------------------------------|---------------|------------------------------------------------------------------------------------------------|------------------------------------------------|------------------------------------------|
| 10504                                                                                                    | er ertone ert | LANCE MORE                                                                                     |                                                |                                          |
| Name                                                                                                    |               |                                                                                                |                                                |                                          |
|                                                                                                    | Bullet        | Rank<br>Doc Tree matter<br>Chapter<br>How Base<br>How Base<br>How Base<br>How Base<br>Database | Contracticutes<br>AC Providence<br>Ay FreeToon | Scalings<br>(Fre<br>Perers at UMAR)<br>9 |
| n Dourse                                                                                                    |               | Annual Annual 19                                                                               |                                                |                                          |
| ma<br>Ny Tala<br>Anit Lon<br>Alit Lon<br>Alit Lon<br>A | Ho Karn       | (Folice) (Spinster) (Spinster)                                                                 | a that                                         |                                          |

### 5. Select -> HR Documents.

| AD   | IS          |                  |          |                 |              |         |      |                      |  |
|------|-------------|------------------|----------|-----------------|--------------|---------|------|----------------------|--|
| * 1  | IONE        | PERSONNEL RECORD | CLINICAL | EDUCATION       | RESEARCH     | REPORTS | MORE | QUICK MENU           |  |
| PERS | ONNEL R     | ECORD            |          | ELECTRONI       | C SIGNATUR   | æ       |      | PERSONNEL RECORD     |  |
| Char | ge Register |                  |          | Electronic Sign | ature Report |         |      | Ad-Hoc Reports       |  |
|      |             |                  |          | Signature Docu  | ments        |         |      | Document Admin       |  |
|      |             |                  |          |                 |              |         |      | HR Documente         |  |
|      |             |                  |          |                 |              |         |      | Personnel Summary    |  |
|      |             |                  |          |                 |              |         |      | Publications Summary |  |
|      |             |                  |          |                 |              |         |      |                      |  |

6. Once in the employee document list, Click -> Add New.

| Dept 19% Dept.gwerte                                                                | Paramoni Raccola (Documenta) | Actus Termheten                                                                                        |  |
|-------------------------------------------------------------------------------------|------------------------------|----------------------------------------------------------------------------------------------------|--|
| Intradicia                                                                          | Dept )<br>HR Documen         | fl Documents<br>to for, Palafox, Erik                                                                  |  |
| Document Rame<br>Planame<br>Document Type<br>Content Type<br>Planate<br>Date Loaded |                              | Dato Express<br>Laneway/Gat #<br>Stato I mused<br>Load by admin-<br>Land by Dupp:<br>Artica Devalution |  |

7. A pop up box will appear. Select -> Electronic Form.

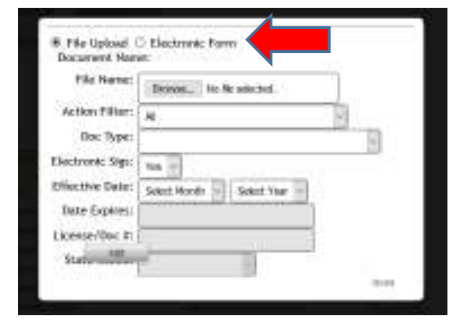

8. From Doc Type (drop down) Select -> **Recurring/Addtnl\_Paymnt –** Select -> Amendment -> Select -> **Add**.

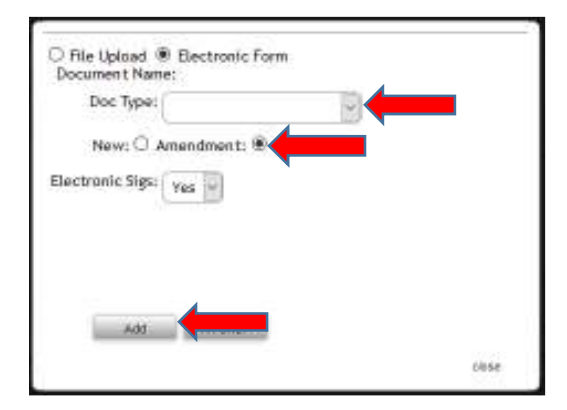

9. The system will auto populate the employee name, personnel number, employee position, unit and department.

| Recurring or Additional Payment Authorization Form                      |                                                 |                      |  |  |  |  |  |  |
|-------------------------------------------------------------------------|-------------------------------------------------|----------------------|--|--|--|--|--|--|
| Instructions:<br>For detailed information and requirements, click here. |                                                 |                      |  |  |  |  |  |  |
| esplayer cone *<br>Huerta, Anthony                                      | engloves personnet number (sap lig) * 000660034 |                      |  |  |  |  |  |  |
| employee position 🛊<br>HR Records Technician                            | enployee busines with #<br>Business and Finance | enployee departments |  |  |  |  |  |  |

NOTE > ONCE THE FORM HAS BEEN INITIATED, THE DOCUMENT CAN BE SAVED/PREVIEWED AT ANYTIME (SEE PAGE 8 <u>Step 14-e on How to Preview PDF</u>/ SEE PAGES 14 -16 on How to Retrieve a Saved Document)

| Paym | ent Information |          |   |  |
|------|-----------------|----------|---|--|
|      |                 |          |   |  |
|      |                 |          |   |  |
|      |                 |          |   |  |
|      | Save Prev       | view PDF | I |  |

10. Complete **department authorizing payment** > Select from the **drop down**.

If same department as employee, Select -> same department from drop down. If different department from employee department, Select -> department from drop down.

| Recurring or Additional Payment Authorization Form                      |                                                   |                |  |  |  |  |  |
|-------------------------------------------------------------------------|---------------------------------------------------|----------------|--|--|--|--|--|
| Instructions:<br>For detailed information and requirements, click here. |                                                   |                |  |  |  |  |  |
| employee name: *                                                        | employee personnel number (sap id): 🗭             |                |  |  |  |  |  |
| Miler, Geoffrey                                                         | 00060466                                          |                |  |  |  |  |  |
| engloyee position: 🖈<br>Integration: default posi                       | employee bus here unit: R<br>Business and Pinance | General Supply |  |  |  |  |  |
| department authorizing payment: *                                       | <b>—</b>                                          |                |  |  |  |  |  |

### 11. Complete the **reason/justification** section.

### **Recurring or Additional Payment Authorization Form**

| Instructions:<br>For detailed information and requirements, click here. |                                                     |
|-------------------------------------------------------------------------|-----------------------------------------------------|
| enployee namei 🕷<br>Miller, Geoffrey                                    | englisyses personnel number (sap id): 📽<br>00060466 |
| enployee position 📽<br>Integration: default posi                        | employee busines unit 📽<br>Business and Finance     |
| department authorizing payments * HR Compensation/Staffing/HRIS         |                                                     |
| employee's pay period: O monthly () to weekly *                         |                                                     |
| helped with a project                                                   |                                                     |

12. If need to add additional information and/or have additional supporting document(s), attach document using the "Attach Document" feature (below the wage code section).

| Please see Wage Types/Payment Types                                                               |                                             |
|---------------------------------------------------------------------------------------------------|---------------------------------------------|
| Payroll will complete the data entry O 0623*** Moving / Relocation O 4601 Awards Attach Document: | HR Comp∉<br>entry<br>○ 1401 Ad<br>○ 1420 Ju |
| Supporting Documentation: Choose File No file chosen                                              | •                                           |
| Please see Payroll Schedules                                                                      |                                             |
| Payment Information                                                                               |                                             |

| Attach Document:    | - |
|---------------------|---|
| Payment Information |   |

13. Select -> **Wage code type** for the payment.

The form will only show the **Wage Codes/Types** based on the **employee's pay period** (biweekly or monthly).

REFERENCE the link > <u>Wage Types/Payment Types</u> for wage code definitions and payment types.

| Please see Wage Types/Payment Types                                            |                                                                                                    |
|--------------------------------------------------------------------------------|----------------------------------------------------------------------------------------------------|
| Payroll will complete the data entry O 0623*** Moving / Relocation 4601 Awards | HR Compensation will review/HR Records will complete the data<br>entry<br>1401 Additional Compensation<br>1420 July 1 In Lieu Payment Stipend (Non-Academic Only) - ONE-TIME |

14. The system will then populate a 'line' under the **Payment Information section** that will be for **One-Time** Payment(s) or **Recurring Payment(s)**. This is determined based on the wage code that has been selected.

| Payment Information  |            |          |                |             |
|----------------------|------------|----------|----------------|-------------|
| Gne-Time Payment Isl | payment    | date     | payment ansont | cost center |
| Payment Information  |            |          |                |             |
| Recurring Payments   |            |          |                |             |
| a payment code       | start date | end date | payment amount | cost center |

Prior to completing the Payment Information, reference the <u>Payroll Schedules</u> for Recurring and Additional Payments to determine **the appropriate dates and deadlines that apply.** 

| Please see Payroll Sch     | edules       |
|----------------------------|--------------|
| <b>Payment Information</b> | •            |
|                            |              |
| One-Time Payment(s)        |              |
| <b>\$</b>                  | payment code |
|                            |              |

a. Click on the **plus icon** to enter the payment information. The system prompts an 'entry box'. The entry dates is based on which type of payment is being processed.

**DATE > One-Time Payment ->** Must be **Payment date, Select ->** from the 'drop down'.

| wment Date *             | Payment Amount (5) * |
|--------------------------|----------------------|
| ist Center (no dashes) * |                      |
| Baye Cancel              |                      |
|                          | —                    |

DATE > Recurring Payment -> Must enter a "Start Date" and "End Date" <u>Start Date:</u> Click -> the calendar and search for date and select. <u>End Date</u>: Select -> date from the 'dropdown'.

| dal Becarring Personal<br>494 Overlaud<br>fort 8464 W                                                                                                    |    | talitats #                |   | 1404 Overbar | ALL PROMINES          |       |      |      |      |      |      |      |
|----------------------------------------------------------------------------------------------------|----|---------------------------|---|--------------|-----------------------|-------|------|------|------|------|------|------|
| Alexandra and a second second s | 抽  | -iced a start data-       | - | a second     | 1. A.A.               |       |      |      | -    |      |      |      |
| hertrent Annie 151 🖷                                                                                                    |    | Coll Contac (im Author)/# |   | Terrest Area | et (1) *              |       |      |      |      |      |      |      |
|                                                                                                    | 21 | L                         |   |              |                       | - ( ) | 4.   |      | 4    | 8    |      |      |
| and the second second se |    |                           |   | 10.000       | DOR                   | +     |      | . 18 | . 11 | 18.1 | . 10 | 10   |
| And Inc. in Concession, name                                                                                                    |    |                           |   |              | and the second second | 1.14  |      | 11   | -4   | 18   | -20  | - 44 |
|                                                                                                    |    |                           |   |              |                       | -77   | 21   | -24  | ·.34 | 38.  | -21  | . 18 |
|                                                                                                    |    |                           |   |              |                       | · 19- | - 11 | *    |      |      |      |      |

NOTE: A 'pop up' message will appear for both the One Time Payment and Recurring Payment <u>if the dates are past the deadline dates</u> as referenced in the **Payroll Schedules. New entry of dates will be required.** 

|        |                                                                                              | $\mathbf{x}$ |
|--------|----------------------------------------------------------------------------------------------|--------------|
|        | There are errors:<br>-You are past the deadline date of 11/18/2019 for the payment date of . |              |
|        |                                                                                              |              |
| t wil  |                                                                                              | nsatio       |
| enta   |                                                                                              | dition       |
| Instru | ctional 🔍 1404**                                                                             | Óverloa      |

NOTE: A 'pop up' message will appear for both the One Time Payment and Recurring Payment to <u>advise the deadline date to have submitted to HR or</u> <u>Payroll,</u> as referenced in the **Payroll Schedules**.

|            | 1 2                                                                               | •                 |        |  |
|------------|-----------------------------------------------------------------------------------|-------------------|--------|--|
| ple        |                                                                                   |                   | pr     |  |
| ime<br>ime | To have a payment date of 12/31/2019, this form must be signed and sent to HR bef | ore 12/13/2019.   |        |  |
|            |                                                                                   |                   | þt     |  |
|            |                                                                                   | ОК                | 'R     |  |
|            | U                                                                                 | 1420 JULY I III L | cied I |  |

b. Enter -> **Payment Amount** and **Cost Center** (do not include dashes). Select -> **Save**.

| E-Bit One Time Pryment<br>1811 addition CooperLative<br>Payment hole #<br>139550000<br>Cash Instar (on Eldent) #<br>314230034<br>Set CooperLative CooperLative Heat prophet | Annual Innuati (SC#<br>10.080.00 | Torona Cancel |
|----------------------------------------------------------------------------------------------------|----------------------------------|---------------|
|----------------------------------------------------------------------------------------------------|----------------------------------|---------------|

If the cost center does not exist or if entered incorrectly, a pop-up message will appear.

Once saved, the system returns to the 'form' page and displays the entries completed.

| me Reimentici |              |              |                 |               |
|---------------|--------------|--------------|-----------------|---------------|
| 4             | payment code | payment date | payment ansautt | cost center . |
| 24            | 5401         | #1/27/2019   | \$500.00        | 1143230094    |

c. To add another One-Time Payment for the wage code originally selected or the payment is being split between more than one cost center, Click -> plus icon
 and repeat Step 14a-b.

| Payment Information |              |              |                 |                            |
|---------------------|--------------|--------------|-----------------|----------------------------|
| One-Time Paymen     |              |              |                 |                            |
|                     | axyment code | poyment date | payment aneasts | cast center                |
| 28                  | 5401         | 11/27/2019   | \$500.00        | 1143230094                 |
|                     |              |              |                 |                            |
|                     |              |              |                 |                            |
| Sate Prevery PDP    |              |              |                 | Proceed to Signatures Page |

d. The system now populates the additional cost center and additional payment amount along with the previously entered information.

|    | pasment code | start dete | and date   | payment amount | cest center |
|----|--------------|------------|------------|----------------|-------------|
| 28 | 5454         | 12/31/2889 | 42/31/3099 | 512.90         | 3140238244  |
| 22 | 9454         | 12/21/2019 | 12/21/2019 | 515.00         | 2140220244  |

| ment Information     |                                                                                                    |                                                             |                                                         |                 |          |  |  |
|----------------------|----------------------------------------------------------------------------------------------------|-------------------------------------------------------------|---------------------------------------------------------|-----------------|----------|--|--|
| or the Research's    |                                                                                                    |                                                             |                                                         |                 |          |  |  |
| ۲                    | pasment code                                                                                                    | start dete                                                  | and date                                                | payment amount. | cext cen |  |  |
| 28                   | 3404                                                                                                    | 12/14/2389                                                  | 42/31/3009                                              | 512,60          | 3140236  |  |  |
| 22                   | 984                                                                                                    | 12/21/2019                                                  | 42/31/3009                                              | 5105.00         | 01402000 |  |  |
|                      |                                                                                                    |                                                             |                                                         |                 |          |  |  |
| San Preise FCF       |                                                                                                    |                                                             |                                                         |                 | Dava     |  |  |
| in the second second |                                                                                                    |                                                             |                                                         |                 | 1.000    |  |  |
|                      | LINIXC                                                                                                    |                                                             |                                                         |                 |          |  |  |
|                      | Recurring or                                                                                                    | Additional Payment Aut                                      | horization Form                                         |                 |          |  |  |
|                      | For detail                                                                                                    | led information and requirements                            | , dick here.                                            |                 |          |  |  |
|                      |                                                                                                    |                                                             |                                                         |                 |          |  |  |
|                      | Position: Takent Accusition 5                                                                                      | (Finit) Michael<br>loocialist Employee Pas                  | Personnel #: 15/634<br>Period: X. Monthly Bi-weekly     |                 |          |  |  |
|                      | Employee Business Unit Business and Provide                                                                        |                                                             |                                                         |                 |          |  |  |
|                      | Employee Department HB Compensation/Staffing/HBIS<br>Department Authorition Research HB Compensation/Staffing/HBIS |                                                             |                                                         |                 |          |  |  |
|                      | Department Austration (Pequind): PHC Compensation/stating Hids                                                     |                                                             |                                                         |                 |          |  |  |
|                      | STUFF                                                                                                    |                                                             |                                                         |                 |          |  |  |
|                      | Please see Recurring/Additional Payme                                                                              |                                                             |                                                         |                 |          |  |  |
|                      | Payroll will complete data entry                                                                                   |                                                             |                                                         |                 |          |  |  |
|                      | 4001 Awards                                                                                                    | 06F3 Outstandin                                             | g Performance Stipend www.wcourremens                   |                 |          |  |  |
|                      | HR Compensation will review / HR Reco                                                                              | rds will complete data entry                                |                                                         |                 |          |  |  |
|                      | 1401 Additional Compensation generative                                                                            | x 1404 "Overload a                                          | NOT TO UNDER UPS OF BINE SALARY                         |                 |          |  |  |
|                      | 1420 July 1 In Lieu Payment Stipend ave-                                                                           | CARRECTION 1419 New Pacality                                | y / Relention Stipend provingers                        |                 |          |  |  |
|                      |                                                                                                    | 4605 Honorarium                                             | (INF. TIME PRIMERT)                                     |                 |          |  |  |
|                      | "Dominal antigeneerin he Austenia Administrative should not more                                                   | 6378 of land solary with ad price approval of the President | i (maryi narone inading/warash appointent),             |                 |          |  |  |
|                      | Unit/Department will complete data entr                                                                            | Y                                                           |                                                         |                 |          |  |  |
|                      | 1410 <sup>m</sup> Supplemental Compensation Stipe                                                                  | nd 1412 Summer Inc                                          | structional                                             |                 |          |  |  |
|                      | _                                                                                                    | 1413 Summer Ro                                              | esearch                                                 |                 |          |  |  |
|                      | 98 July signed Luggimmerial Compression Flat Tenns of Employee                                                     | of Byromed covering the payment periodic) and he as it      | in and localed in AD21 is pay supplemental compression. |                 |          |  |  |
|                      | Recurring Payment                                                                                                  |                                                             |                                                         |                 |          |  |  |
|                      | Start Date                                                                                                    | End Date Payment                                            | t Amount Cest Center                                    |                 |          |  |  |
|                      | 12/31/2019                                                                                                    | 2/31/2019 12                                                | 500 3143230244                                          |                 |          |  |  |
|                      | 12/31/2019                                                                                                    | 2/31/2019 125                                               | .000 3143230244                                         |                 |          |  |  |
|                      | Preparer's Name:                                                                                                   | Alice Wesant                                                | Phone: 402-559-5913                                     |                 |          |  |  |
|                      |                                                                                                    |                                                             |                                                         |                 |          |  |  |

## e. To review the form before next step, Select -> Preview PDF.

the Preview PDF.

| 🛲 Recurring or Additional Paymer 🗙 | Electronic Recurring/Additional Pay $\times$ + |
|------------------------------------|------------------------------------------------|
|                                    |                                                |

g. The form can now be further edited and/or entries can be removed.

| i | Select -> <b>Information</b> . | t the ir | nformation. | Select -> 样 | to <b>remove the</b> |
|---|--------------------------------|----------|-------------|-------------|----------------------|
|   | Payment Information            |          |             |             |                      |
|   |                                |          |             |             |                      |
|   | Recurring Payment(s)           |          |             |             |                      |
|   | <b>\$</b>                      |          |             |             |                      |
|   | 28                             |          |             |             |                      |
|   | 2 🗶                            |          |             |             |                      |

h. Once the **Payment Information is complete**, Click -> **Save.** 

<u>The next step is the Proceed to Signature Page steps to assign approver(s).</u> <u>See page 10 – 13. One these steps have been completed then the form for</u> <u>amendment will go through the normal approval/review/entry process. Once</u> <u>the form for amendment has been been processed the prepare will receive a</u> <u>workflow notification.</u>